## ComplyRelax's Updates

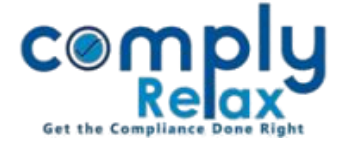

#### **FACILITY FOR ADDING DEMAT SHAREHOLDING DETAILS**

Dear users,

We have added the facility for adding the details of shares held in Demat form.

You can add all the details of the Demat shares and generate a tracking report for the same.

# Steps to be followed:

Dashboard -> Masters -> Company Master -> Open Company -> Masters-> Shareholder

\*Before proceeding with this, please make sure the capital structure in the company is added properly.

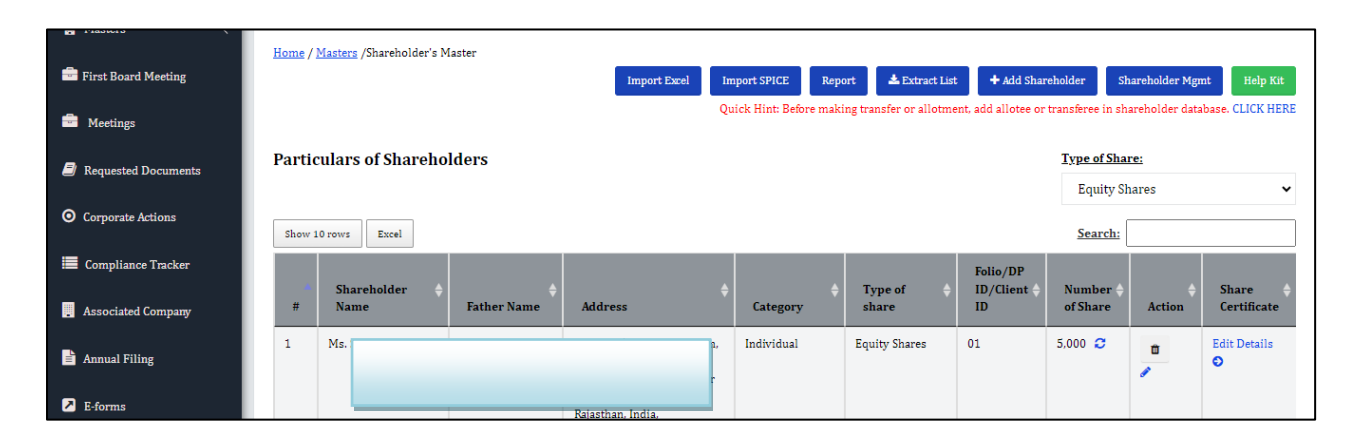

## Here you can add a new shareholder or edit the existing one.

| Home /Shareholder's Master /Add-Shareholde                                             | ï                                         |                                               |                                                       |                                               |
|----------------------------------------------------------------------------------------|-------------------------------------------|-----------------------------------------------|-------------------------------------------------------|-----------------------------------------------|
| Enter Particulars of Sharehold                                                         | ər                                        |                                               | + Add Shareholder in Masters                          | <b>G</b> Back                                 |
|                                                                                        | Quick Hint: If ye                         | ou are adding any shareholder as tra          | nsferee or allottee, Pls do not add the number of sha | res held here.                                |
| J <u>oint shareholding?</u>                                                            | 🔿 Yes 💿 No                                |                                               |                                                       | Here you have to select                       |
| Name of Shareholder 1                                                                  | Select Shareholder Name                   |                                               |                                                       | the mode as "Demat",<br>and add the remaining |
| <u>Category</u>                                                                        | O MOA subscriber O Subsequent shareholder |                                               |                                                       | details as asked.                             |
| Date of becoming member                                                                | Status                                    | Mode                                          | Type of share                                         |                                               |
| Date of becoming member                                                                | Select Shareholder Status 🗸 🗸             | Demat                                         | ✓ Select Type of Share                                | ~                                             |
| Number of shares subscribed at<br>incorporation<br>Number of shares subscribed at incc | Per Share Value<br>Value of Share         | Select Mode of sharehold<br>Demat<br>Physical | Ing DP/Client ID DP/Client ID                         |                                               |

\*Please note share certificate and register of member will not be prepared for the DEMAT holding.

Private Circulation only

### ComplyRelax's Updates

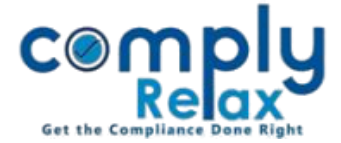

\*Shareholding report will be generated from where you can track the changes in shareholding. Report button is visible in the 1st image, you may generate the same.

\*In the share certificate window as well, you can see the distinctive working of the shares held in DEMAT.

\*The process for adding the transfer / allotment / transmission is same as for physical holding on ComplyRelax.

Please reach out to us if you need any assistance:

+91 99298 22200, Call & WhatsApp both available, complyrelax@gmail.com.

Private Circulation only